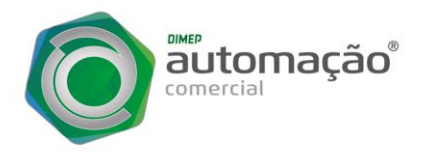

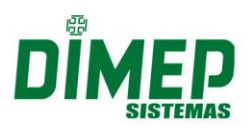

# GUIA RÁPIDO DE INSTALAÇÃO D-SAT

Este manual ensinará como você deve realizar o procedimento de instalação da USB do D-SAT, Vinculação do número de série, Ativação e Associação de Assinatura do Aplicativo Comercial.

# VINCULAÇÃO D-SAT AO CNPJ DO CONTRIBUINTE

Para vincular o D-SAT ao CNPJ do Contribuinte é necessário efetuar o procedimento pela Secretaria da Fazenda através do link <u>https://satsp.fazenda.sp.gov.br/COMSAT/</u>

**PASSO 1)** Selecione o perfil de acesso, e para prosseguir será necessário utilizar o Certificado Digital do Contribuinte.

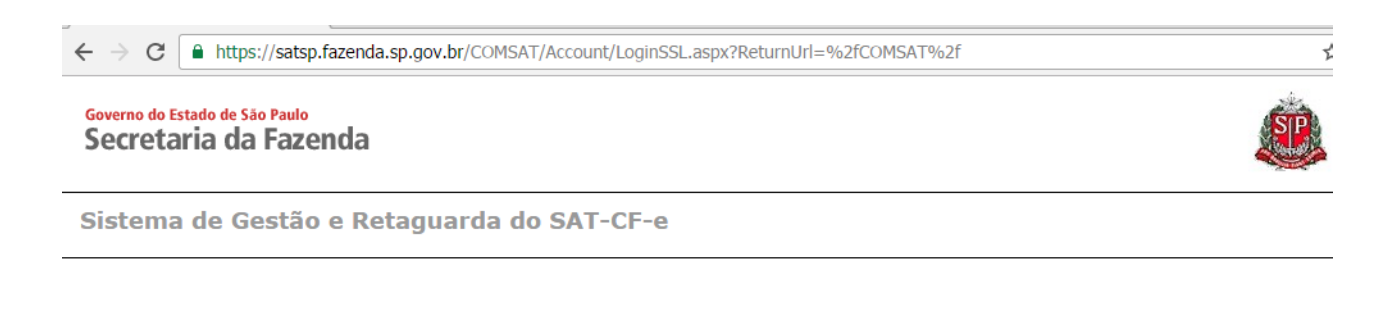

| Acesso ao Sistema<br>Selecione abaixo seu perfil e o tipo de acesso: |                                                                                                    |  |  |  |
|----------------------------------------------------------------------|----------------------------------------------------------------------------------------------------|--|--|--|
| Contribuinte 🖲                                                       | Acesso via Certificado Digital<br>Se você já possui Certificado Digital, por favor,<br>clique na imagem abaixo. |  |  |  |
| Fazendário 🔾                                                         | to to a Digital                                                                                                 |  |  |  |
| Software House 🔾                                                     | Acesso via Usuário e Senha                                                                                      |  |  |  |
| Contabilista 🔾                                                       | Clique no botão abaixo para informar seu<br>nome de usuário e senha do Posto Fiscal<br>Eletrônico (PFE).        |  |  |  |
| Atendente 0800 🔾                                                     |                                                                                                    |  |  |  |
| Procurador O                                                         |                                                                                                    |  |  |  |

**PASSO 2)** Serão exibidos os CNPJs de todas as filiais associadas ao CNPJ base do Certificado. Essa tela não será exibida caso haja apenas 1 CNPJ.

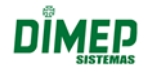

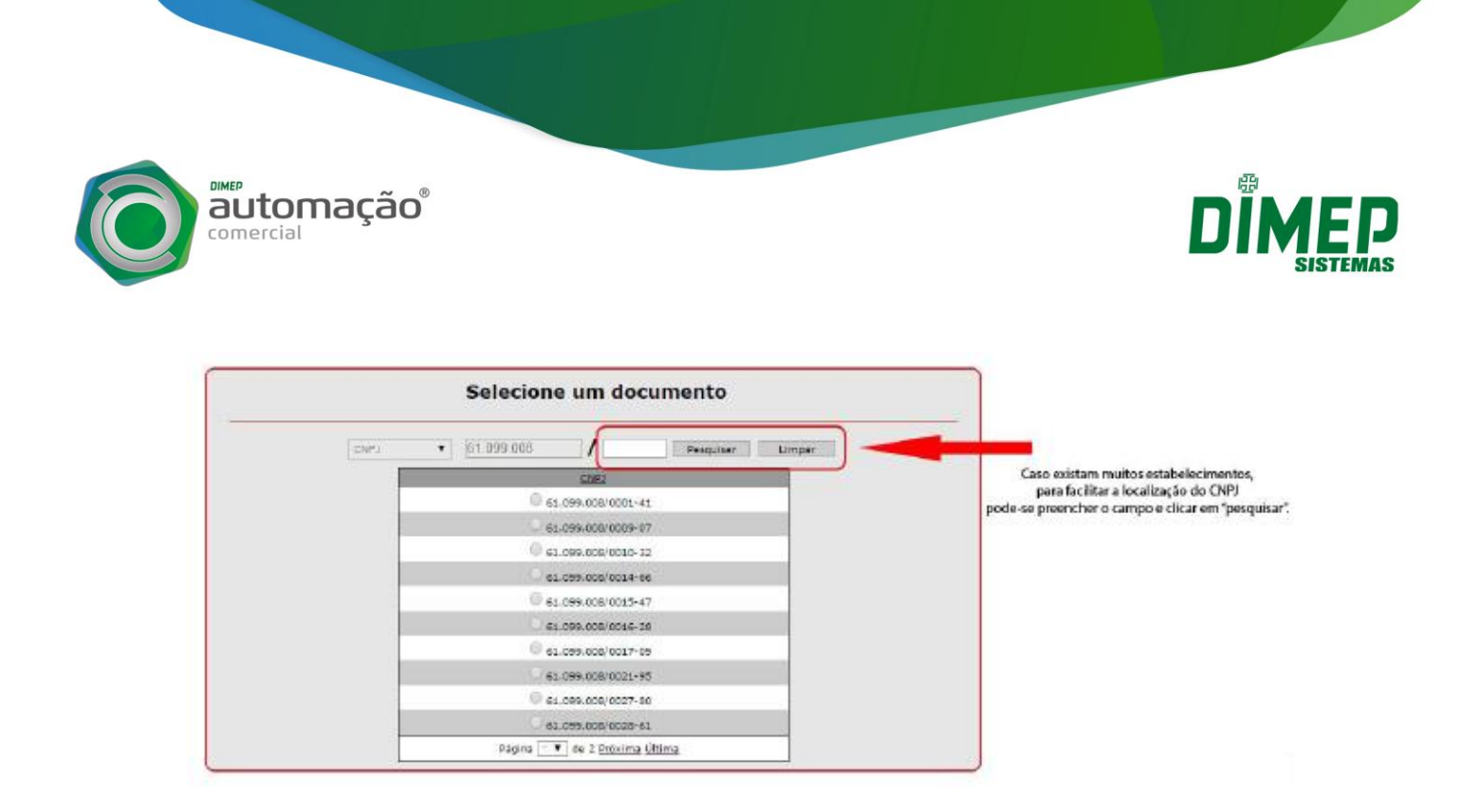

**PASSO 3)** Na tela principal do Sistema de Gestão e Retaguarda do SAT, navegar até o menu "Equipamento", abrir a aba "Ações" e selecionar a opção "Vincular Equipamento SAT".

| Cupons | Equipamento | Parametrização | Pesquisa                         | Procurações              | Software House | Tratamento | Sistema                              |
|--------|-------------|----------------|----------------------------------|--------------------------|----------------|------------|--------------------------------------|
|        | Aglies      |                | Bioquear e desbioquear           |                          |                |            |                                      |
|        | Cantultae   |                | Solicitar Desel<br>Gaulpamento S | un T<br>Ivação da<br>IAT | Sisten         | na de Ge   | SGR-SAT<br>estão e Retaguarda do SAT |
|        |             |                | Wincular Digup                   | emento SAT               |                | Selecione  | e uma funcão no menu acima.          |

**PASSO 4)** Informar o Nº de Série do D-SAT no campo "Número(s) de série" e clicar no botão que aparece ao lado. Para vincular mais aparelhos basta repetir o processo.

Após informar o Nº de série, será necessário informar um e-mail para cadastro no campo "Email". Após o preenchimento do e-mail, será necessário escolher um Certificado Digital para prosseguir (Este Certificado Digital não é o mesmo utilizado para acessar o Sistema de Retaguarda, é um Certificado Específico para o D-SAT). A SEFAZ fornece gratuitamente um Certificado Digital, não sendo necessário a requisição do mesmo nem a sua instalação.

Após selecionar o Certificado, clicar em Enviar. Somente escolhendo o Certificado gratuito fornecido pela SEFAZ será possível fazer a ativação do D-SAT utilizando o Dimep Device Manager fornecido pela Dimep.

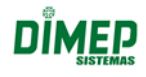

| CNP3: #1.069.000001+11<br>Rasão Social: Drives DE VIELO PRECISA SISTEMAS CE PONTO E ACESO LITA ODS: 1<br>Número(s) de série: 000014707-55 ()<br>E-mail: 000014707-55 ()<br>E-mail: 000014707-55 ()<br>E-mail: 000014707-55 ()                                                                                                    | Vinculo equisamento SAT abaixa discrimina                                                                                                    | Vincular Equipamento SA                                                                                                    | т                                                                                                    |                                            |
|----------------------------------------------------------------------------------------------------|----------------------------------------------------------------------------------------------------|----------------------------------------------------------------------------------------------------|----------------------------------------------------------------------------------------------------|--------------------------------------------|
| Reimero(s) de série: 000016707-55                                                                                                    | ontribuinte:<br>(                                                                                                    |                                                                                                    |                                                                                                    | Obs: 1                                     |
| 000014707-95 K                                                                                                    | Nümero(t) de s                                                                                                    | nati                                                                                                    | Número(s) d                                                                                                    | e série:                                   |
|                                                                                                    | ND DE ACEITE DE CERTIFICADO DIGITAL DA SEFAZ/S                                                                                                    | P PARA D EQUIPAMENTO SAT-CF-EL                                                                                                    |                                                                                                    | 000014707-95 #                             |
| Senhor Contribuinte,<br>Para continuidade da ativação do equipamento do Sistema Autenticador e Transmissor de Cupons Fisicais Eletrônicos (SAT-CF-e), nos termos do 6.2º do                                                                                                    | ihor Contribuinte,<br>a continuidade da ativacião do equipamento do Sist                                                                                                    | erna Autanticador e Transmissor de Cubon                                                                                                    | - Fiscals Eletrônicos (SAT-CF-e), nos term                                                                                                    | es do 5 2º do                              |
| ra continuidade da ativuição do equipamento do Sistema Autenticador e Transmissor de Cupone Pacias Esteronicou (SATUEF4), nos termos do § 2º do<br>ligo 10 da MP 22002, de 248/2001, e dos antigos 219 e 220 da Lei nº 10.406, de 10/1/2002, solicitantos a sua declaração de acete do uso de<br>refificado Dutital atención será foras pelas Secretaria da Estando de São Paulo, conforme a Dictaração de Potitas do Certificação da | a continuidade de atrivição do sepulpamento do Sisti<br>go 10 de MP 2200-2, de 24/8/2001, e dos antigos 21<br>filicado Digital oferecido sem ônus pela Secretaria<br>oridade Certificadora AC-SAT de SEFAZ-SP (DPC | ema Autenticador e Transmissor de Cuipon<br>9 e 220 da Lei nº 10.406, de 10/1/2002, sol<br>da Fazenda do Estado de São Paulo, confr<br>AC-SAT SEFAZ-SP) como instrumento de | a Paccas Estructicos (SA1-DP-4), nos turm<br>icitarios a sua declaração de aceite do uso<br>irme a Declaração de Práticas de Certifica;<br>autoria e integridade do Cuporn Fiscal Ele<br>dos o esto decumento Fiscal. | os do s 2° do<br>o de<br>ção da<br>trônico |
|                                                                                                    | pridade Certificadora AC-SAT da SEFAZ-SP (DPC<br>lido pelo equipamento ora em ativação, para fins de<br>hipótese de não aceite, a continuídade do processo                                                         | AC-SAT SEFAZ-SP) como instrumento de<br>e produção de todos os efeitos legais atiner<br>o de ativação do equipamento dependerá de                                           | autoria e integritade do Cuporri Fiscal Ele<br>rtes a este documento fiscal<br>utilização de Certificado Digital padrão ICI                                                                                           | trónico<br>P-Brasil,                       |

**PASSO 5)** Após clicar no botão enviar, será exibida uma tela com os dados informados. Caso todos os dados estejam corretos, clicar em "Sim", caso estejam errados, clicar em "Não" e irá aparecer a tela anterior para corrigir os dados incorretos.

| Vinculo equipamento SAT abaixo discriminado:<br>o contribuisto:                                                                                                    |                                                                                                    |
|----------------------------------------------------------------------------------------------------|----------------------------------------------------------------------------------------------------|
| CNP3:                                                                                                    | 81.009.008/0001-41                                                                                                    |
| Razão Social:                                                                                                    | DIMAS DE MELO PIMENTA SISTEMAS DE PONTO E ACESSO LIDA                                                                                                    |
| Número(s) de série:                                                                                                    | 000014707-95 🗶                                                                                                    |
| E-mail:                                                                                                    | dmep@dimap.com.br                                                                                                    |
| ENPO DE ACESTE DE CENTIFICADO DIGITAL DA SETAC/SP PAR<br>Senhor Contribuínte,<br>Para continuidade da ativação do equipamento do Sistema J<br>artigo 10 da MP 2200-2 de 24/8/2001, e dos artigos 219 e 2<br>Centificado Digital oferencido sem ónus pela Secretaria da Fa<br>Autoridado Centificadura AC-SAT da SEFAZ-SP (DPC AC-S<br>emitido pelo equipamento ora em ativação, para fins de prod<br>ha beopenera                                                                                                    | LA D EQUIPAMENTO SAT-CT-E:<br>Autoriticador e Transmissor de Cupons Fiscais Eletrônicos (SAT-CF-e), nos termos de § 2º de Lein * 10.405, de 10/1/2002; solicitamos a sua declaração de aceite do uso de zenda do Estado de São Paulo, conforme a Declanação de Práticas de Cantificação da SAT SEFA-SPE) como interminento de autorida e integrindade do Cuponom Fiscal Eletrônico hição de todos os efeitos legais alimentes a este documento fiscal.                                                                                                    |
| ERMO DE ACESTE DE CERTIFICADO DIGITAL DA SETAC/SP PAR<br>Senhor Contribuínte,<br>Para continuidade da ativação do equipamento do Sistema J<br>artigo 10 da MP 2200-2, de 24/8/2001, e dos artigos 219 e 2<br>Centificado Digital oferencido sem dinus paía Secretaria da Fa<br>Autoridade Centificadora AC-SAT da SEFAZ-SP (DPC AC-S<br>mitido pelo equipamento ora em ativação, para fins de prod<br>Na hipótese de não aceite, a continuidade do processo da a<br>ficendo o contribuínte ciente de que a Secretaria da Fazenda<br>desse certificado, tais como aquisição, geração, instalação | La o EqUIPAMENTO SAT-CT-E:<br>Autenticador e Transmissor de Cupora Fiscais Eletrônicos (SAT-CF-e), nos termos de §.2º.<br>20 de Lein * 10.406, de 101/2002: solicitamos a sue declaração de aceite do uso de<br>izenda de Estado de São Paulo, conforme a Declaração de Práticas de Certificação da<br>SAT SEFA2-SP) como instrumento de autoria e integridade do Cupom Fiscal Eletrônico<br>higão de totós os feitos begais atimentes a este documento fiscal<br>litração de solo São Paulo, conforme a destructuranto fiscal<br>do Estado de São Paulo estime-es da cobortura de qualisquer custos e suporte decorrentes<br>a manutenção, comendo estes integralmente por contra de próprio contribuinte. |

**PASSO 6)** Será exibida uma nova tela para confirmar pela segunda vez as informações do vínculo do D-SAT. Caso estejam corretas clicar em "Confirmar", caso contrário clicar em "Voltar" e corrigir as informações.

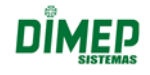

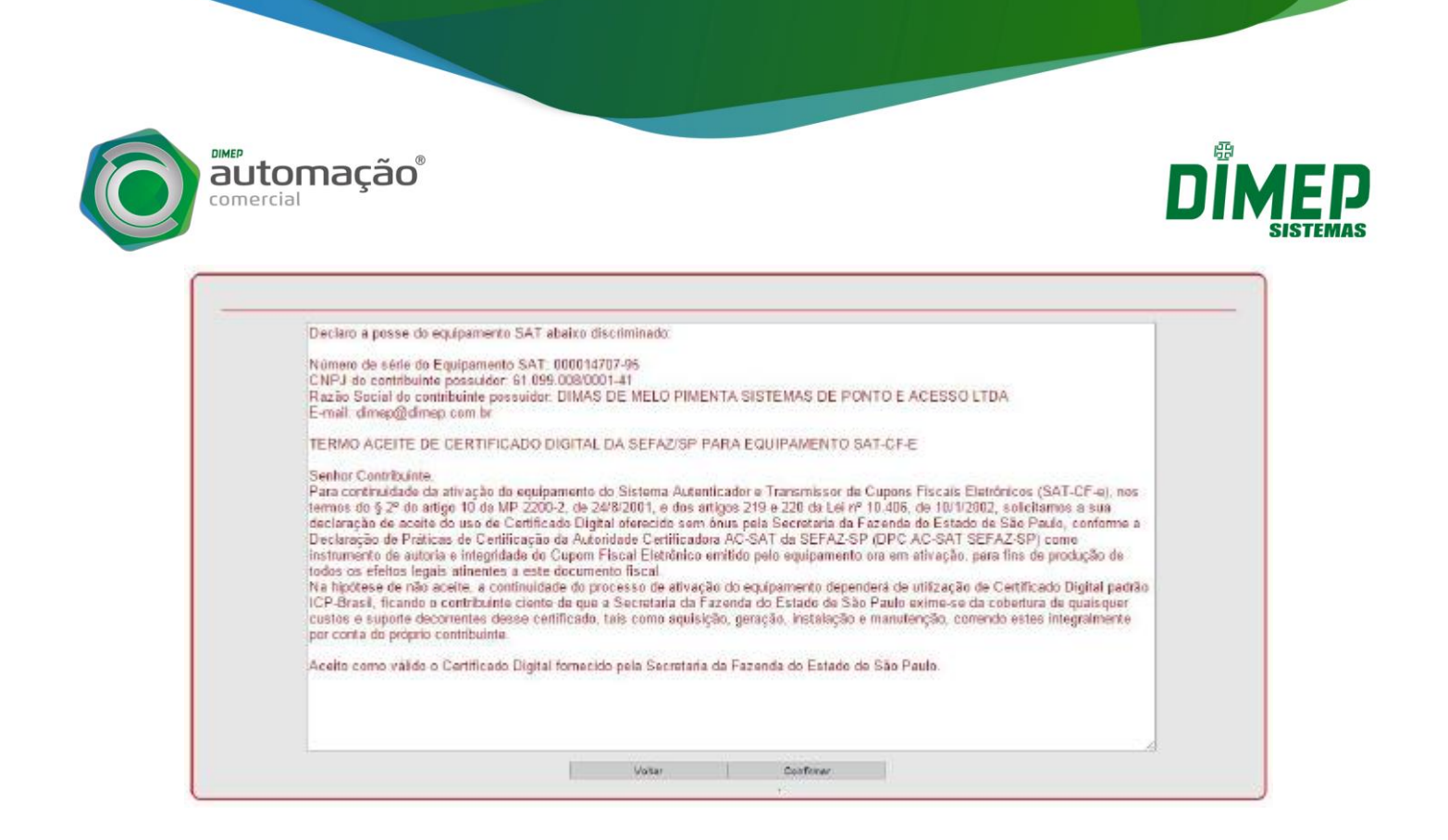

**PASSO 7)** Após confirmar os dados será exibida uma mensagem de alerta, informando que a operação foi realizada com sucesso.

| Declaro a posse                                                                                                    | do equipamento SAT i                                                                                                    | abaixo discriminado.                                                                                  |                                                                             |                                                                               |                                                                                                    |
|----------------------------------------------------------------------------------------------------|----------------------------------------------------------------------------------------------------|----------------------------------------------------------------------------------------------------|-----------------------------------------------------------------------------|-------------------------------------------------------------------------------|----------------------------------------------------------------------------------------------------|
| Número de série<br>CNPJ de contrib<br>Razão Social de<br>E-mail: direp@ic                                                                                                    | do Equipamento SAT<br>unte possuidor 61 09<br>contribuinte rescuidor<br>imen cor screver:/                                                                                                    | 000014707-95<br>9 008/0001-41<br>- DIMAS DE MELO DIM<br>Vieta                                         | NTA SISTEMAS DE D                                                           |                                                                               | пд                                                                                                    |
| TERMO AGEITE                                                                                                    | DE CEF Operação re                                                                                                    | alzada com sucesso                                                                                    |                                                                             |                                                                               |                                                                                                    |
| Senhor Contravidad<br>Para contravidad<br>terrins do § 2º di<br>declaração de ac<br>Declaração de ac<br>Declaração de p<br>instruménto de a<br>todos os efeitos<br>Na hipótese de n<br>(CP Brask, fican<br>custos e suporte<br>por conta do prop | Ite<br>e da utivo<br>atta do ut<br>atta do ut<br>atta do ut<br>atta do ut<br>utoria e integramas voi<br>egais atlaentes a este<br>so a contribuinto clamit<br>decortentes desse ce<br>no contribuinte. | documento fiscal<br>de do processo de ativar<br>o do que a Societaria da<br>nificada, tals como aquis | ào do equipamento depr<br>azonta do Estado de S<br>ção, geração, instalação | Ok<br>enderá de utilização da<br>ão Paulo astima-se da<br>e manuterição, come | ricos (SAT-CF-s), oos<br>solicitarnos a sua<br>São Pauto, conforme a<br>Z-SP) como<br>au fina de produção de<br>« Cestificado Digital padrão<br>cobertura de qualequer<br>ndo estes integratmente |
| Acelto como vál                                                                                                    | de o Certificado Digita                                                                                                    | I fornecido pela Secretari                                                                            | a da Fazenda do Estado                                                      | de São Paulo                                                                  |                                                                                                    |
|                                                                                                    |                                                                                                    |                                                                                                    |                                                                             |                                                                               |                                                                                                    |
|                                                                                                    |                                                                                                    |                                                                                                    |                                                                             |                                                                               |                                                                                                    |

**PASSO 8)** Ao término da operação será exibida uma tela para imprimir o protocolo de vinculação de equipamento D-SAT. Para imprimir o documento basta clicar no botão "Imprimir".

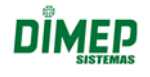

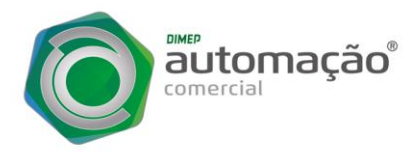

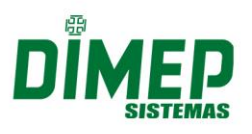

### INSTALAÇÃO DO DRIVER USB D-SAT

A instalação do driver conversor USB - Serial se faz necessário, pois o D-SAT não possui uma USB nativa, com isso o driver faz a emulação de uma porta serial.

Conecte o cabo USB no painel traseiro do seu D-SAT Dimep.

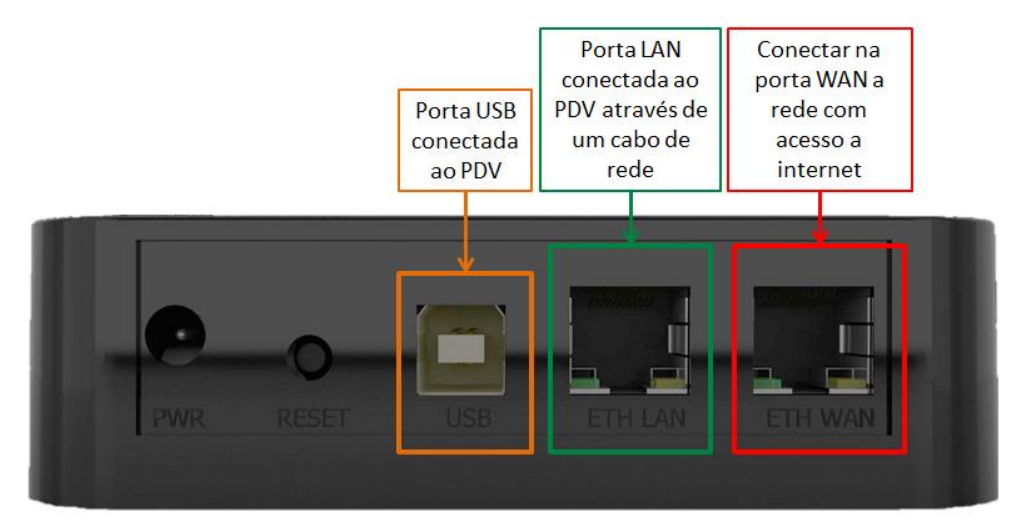

Conecte em seu computador a outra ponta do cabo USB para que o D-SAT consiga comunicar-se corretamente:

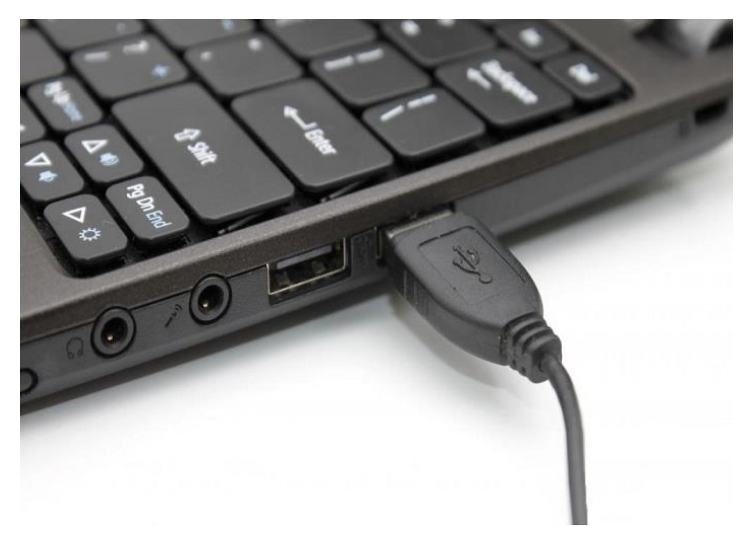

**PASSO 1)** Os arquivos de Instalação para o Driver você vai obter no site da DIMEP através do link <u>http://www.dimep.com.br/wp-content/uploads/manuais-</u> <u>drivers/manuais\_drivers/dsat/Execut%C3%A1veis/DriverUSB/Driver\_USB\_Dimep.zip</u>

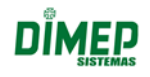

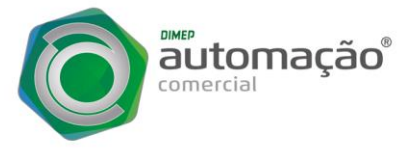

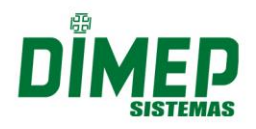

**PASSO 2)** Efetuar o download do arquivo **Driver USB Dimep** e logo após extrai-lo. Execute o "S@T\_Dimep.exe", e clique em "Avançar":

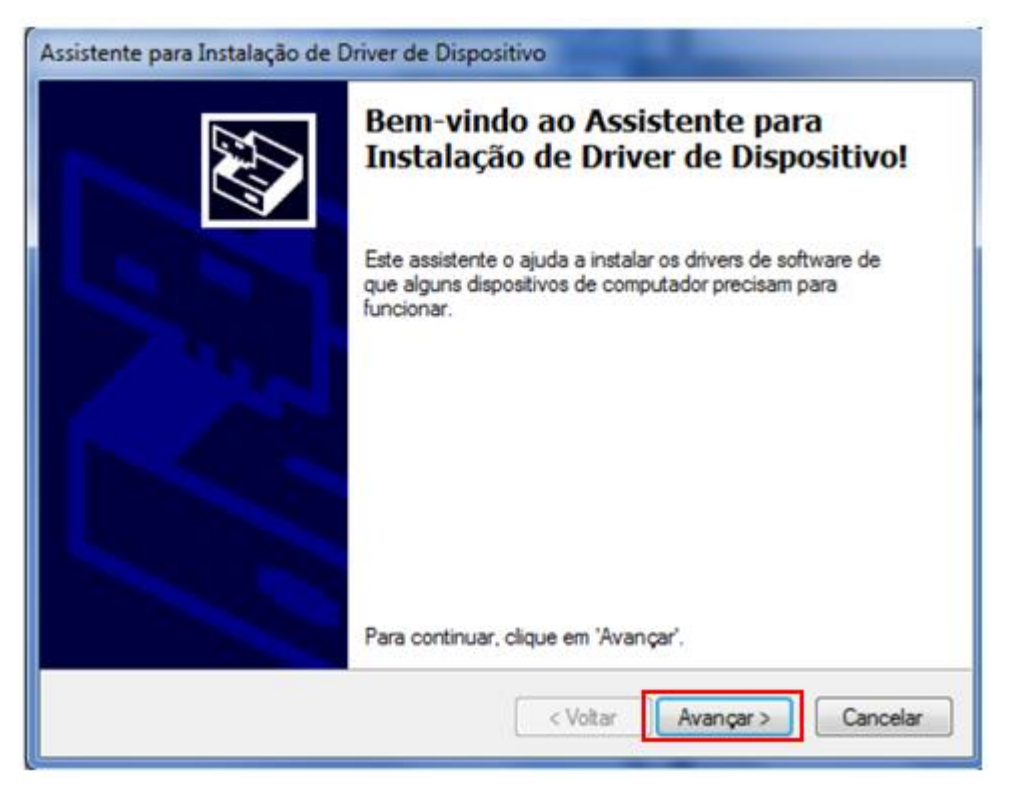

PASSO 3) Na próxima tela clique em "Instalar" :

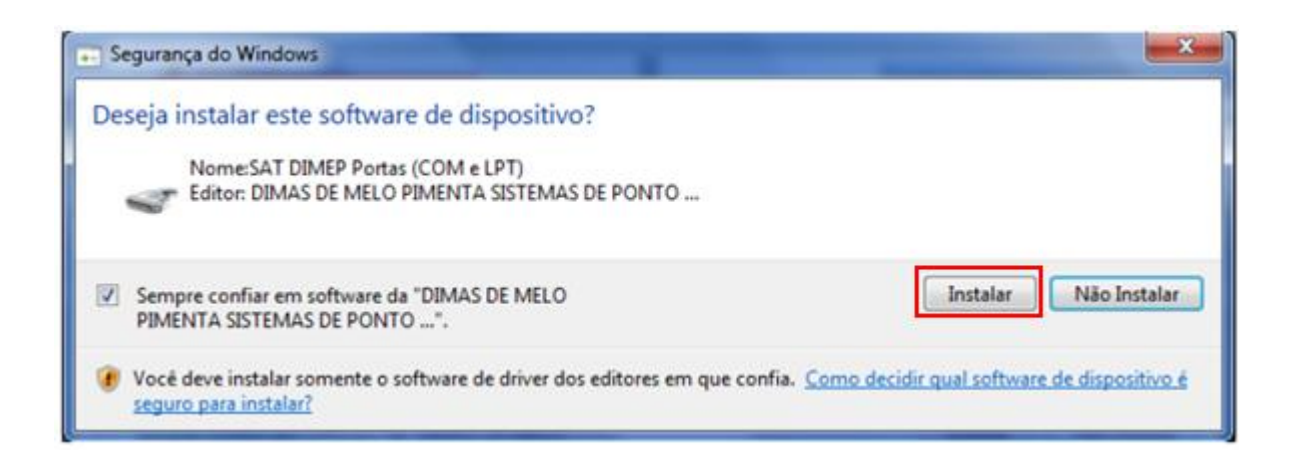

**PASSO 4)** Ao terminar de instalar o Driver USB irá aparecer a mensagem que a instalação foi concluída, clique em "Concluir".

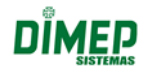

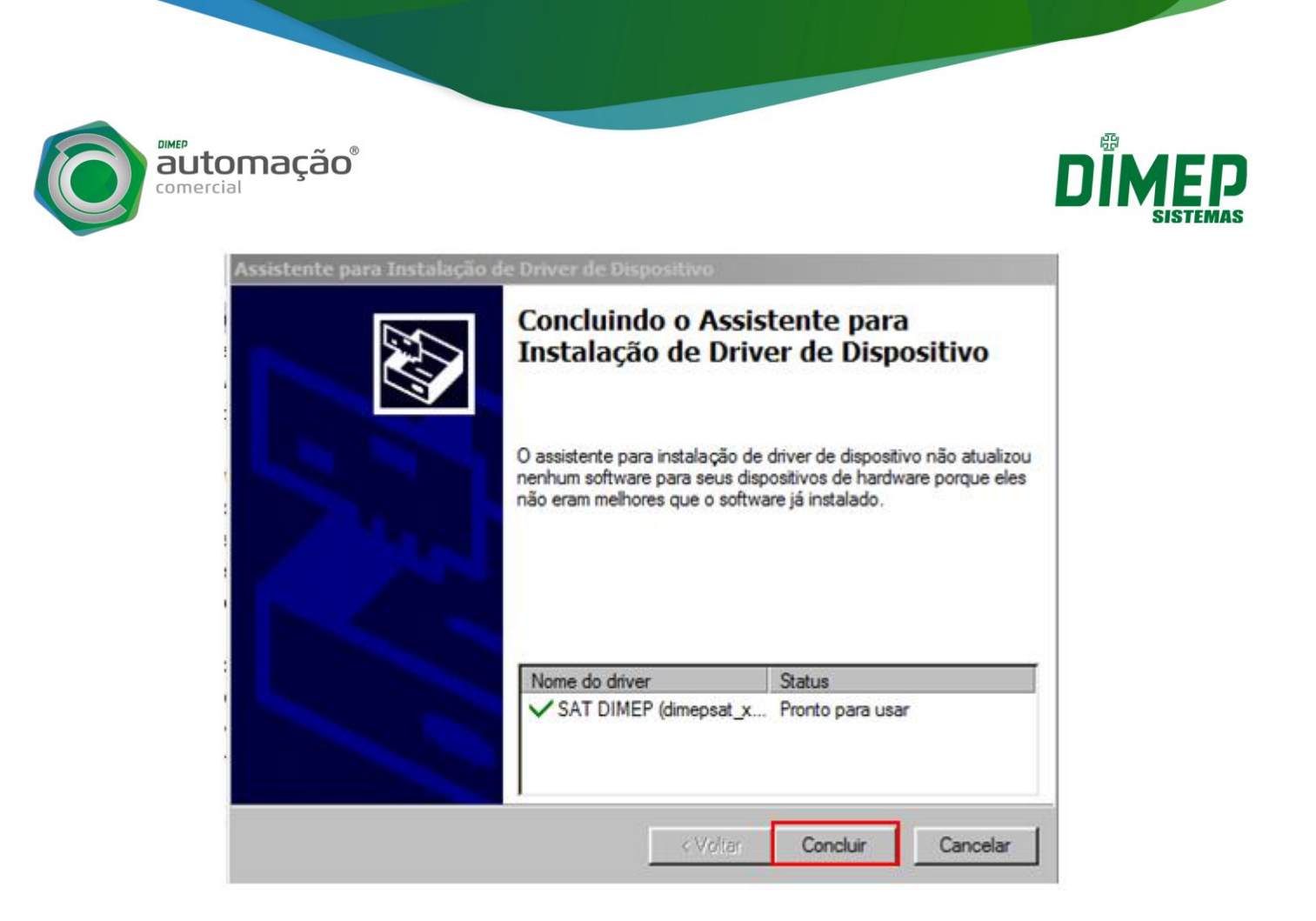

**PASSO 5)** Para assegurar de que o driver USB foi instalado corretamente, entre no menu iniciar e busque a opção "Gerenciador de Dispositivos".

Verifique na opção "Portas (COM e LPT)" se foi criada a porta "SAT DIMEP". Ao lado do nome aparecerá o número da porta serial virtual criada na instalação.

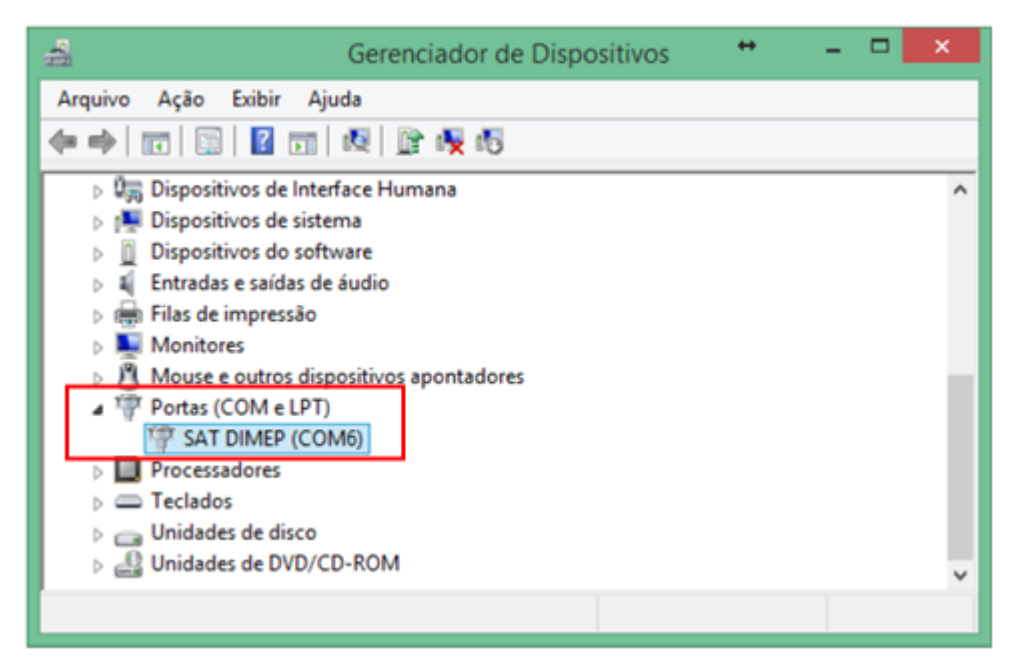

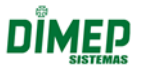

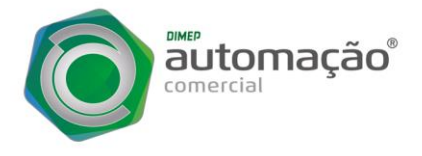

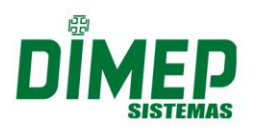

## ATIVAÇÃO DO D-SAT

Para iniciarmos o processo de ativação, conecte as interfaces de comunicação ethernet, conforme informado abaixo:

*Ethernet LAN:* Tem a função de conectar o PDV à rede local do estabelecimento comercial utilizando o D-SAT como switch auxiliar. A interface LAN facilita a instalação do D-SAT em PDVs que possuem uma única interface de rede.

*Ethernet WAN:* Tem a função de conectar o D-SAT à internet para permitir a comunicação do mesmo aos servidores da SEFAZ. A interface WAN deve obrigatoriamente possuir conectividade com à internet.

**PASSO 1)** Na rede local do estabelecimento precisa obrigatoriamente possuir acesso aos serviços externos, seja diretamente ou por meio de um proxy de internet. As seguintes portas e endereços que deverão ser liberados são:

- Acesso ao WebService HTTPS:

Porta **TCP 443** https://wssatnacional.fazenda.sp.gov.br https://wssatsp.fazenda.sp.gov.br https://wssathomolog.fazenda.sp.gov.br https://sathomolog.fazenda.sp.gov.br

Porta **UDP 123** ntp.cais.rnp.br

*Importante:* Os equipamentos de borda entre a rede local e a Internet devem permitir a livre comunicação com qualquer endereço pertencente ao domínio "fazenda.sp.gov.br" na porta HTTPS (TCP-443) e qualquer endereço pertencente ao domínio "rnp.br" e "ntp.br" na porta NTP (UDP-123). Entende-se por equipamentos de bordas os firewalls, roteadores, Proxys, UTM, IPS,

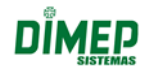

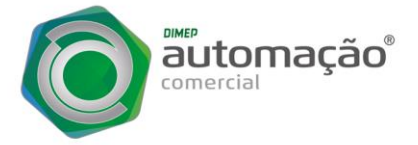

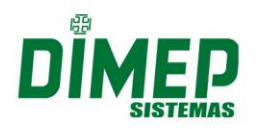

ou qualquer outro dispositivo que implemente o conceito de filtro de pacotes e que possam impedir tais comunicações.

PASSO 2) Acesse novamente o site <u>http://www.dimep.com.br/downloaddsat/</u> e efetue o download
do Software de Ativação, Dimep Device Manager Setup, que esta dentro do menu
"Executáveis".

**PASSO 3)** Execute e instale o arquivo "Dimep Device Manager Setup.exe". Com o equipamento conectado ao computador via USB, ao iniciar o executável virá à pergunta "O D-SAT já foi ativado na SEFAZ?", selecione a opção "Não" e clique no botão "Próximo".

Os leds PWR e OP do D-SAT deverão estar acesos.

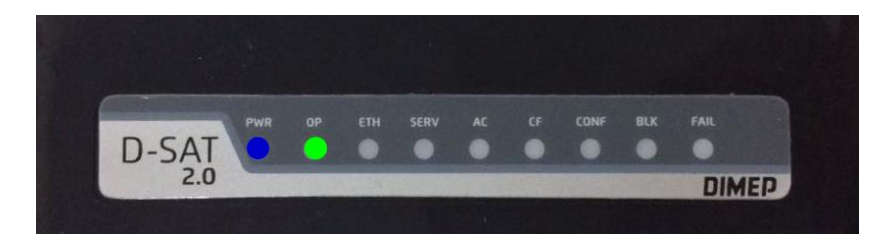

Logo após clique na opção "ATIVAÇÃO" que se encontra ao lado esquerdo:

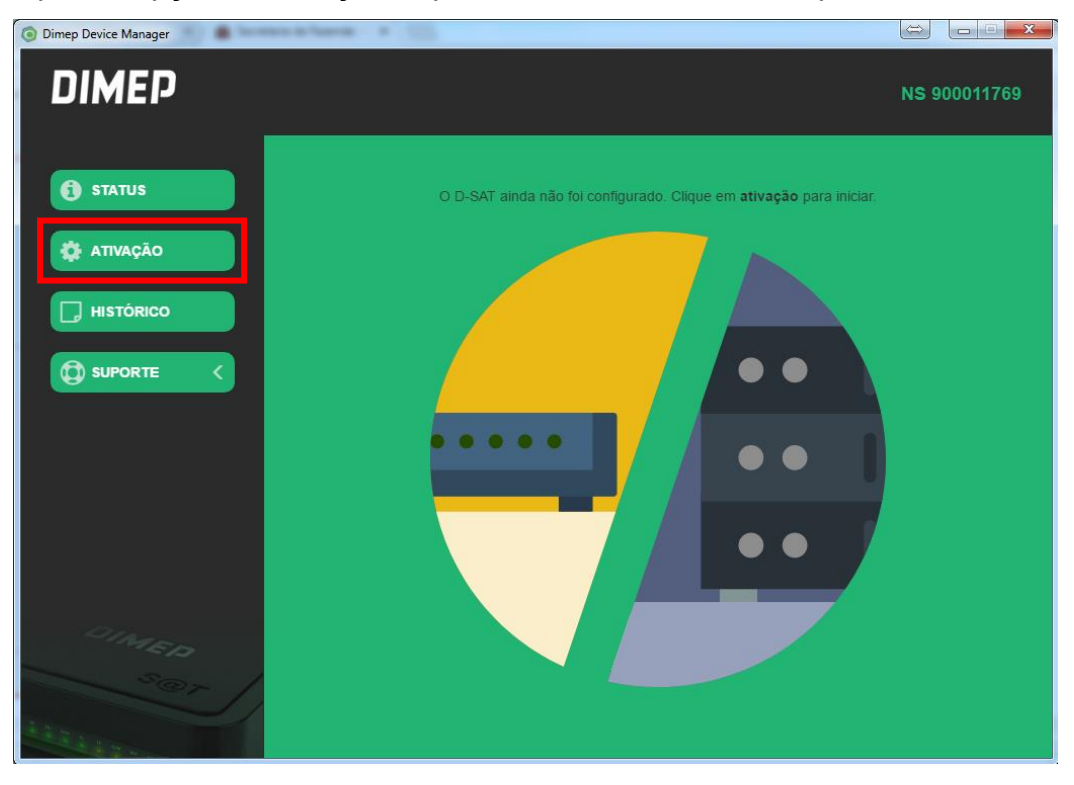

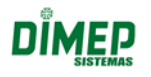

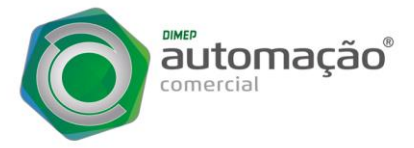

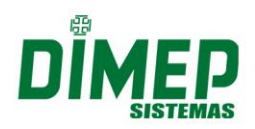

**PASSO 4)** Na próxima tela o assistente fará uma verificação na conectividade USB do D-SAT. Clique no botão "Próximo", e logo será exibida uma janela para a configuração da Rede. Selecione se o equipamento D-SAT irá comunicar-se via "Ethernet", que seria a rede cabeada, ou "WI-FI", se o D-SAT possui o módulo de comunicação Wi-Fi.

A configuração deve ser feita conforme política da empresa, caso contrario escolha a opção "DHCP" e clique em "Próximo". O retorno deverá ser "Rede configurada com Sucesso" e o led ETH do D-SAT deverá acender.

| Oimep Device Manager | and a family of the second | -         | * 10     |            |              |
|----------------------|----------------------------|-----------|----------|------------|--------------|
| DIMEP                | Rede                       |           |          |            | NS 900011769 |
|                      | Interface SEFAZ            |           |          |            |              |
| 1 STATUS             |                            | Ethernet  |          |            |              |
| 🗱 ATIVAÇÃO           |                            |           |          |            |              |
|                      |                            |           |          |            |              |
|                      | Configuração IPv4          |           |          |            |              |
|                      |                            | DHCP      | Estático |            |              |
|                      |                            | Sem proxy |          |            |              |
|                      |                            |           |          |            |              |
|                      |                            |           |          |            |              |
| Ciality<br>Solor     |                            |           |          |            |              |
| Maria                | 2                          |           |          | ← Anterior | Próximo 🔶    |

**PASSO 5)** Para ativação, na próxima tela, informar o CNPJ do Contribuinte que foi feito o vinculo no site de retaguarda da SEFAZ. Definir um "Código de ativação" e confirmar o mesmo no campo "Confirma cód. de ativação". O Código de Ativação deve conter no mínimo 8 caracteres, e no máximo 32 caracteres. Selecione também o Estado (UF) que o D-SAT irá autenticar vendas.

Ao clicar no botão "Próximo" o retorno deverá ser "Ativado Corretamente", e os leds SERV e CONF do D-SAT irão acender. <u>Em caso de falha na ativação, recomendamos que mantenham o mesmo código de ativação para as novas tentativas e entre em contato com o nosso Suporte.</u>

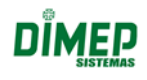

| mação®                                                                                                    |                         |                    |     |              |  |
|----------------------------------------------------------------------------------------------------|-------------------------|--------------------|-----|--------------|--|
| Dimep Device Manager                                                                                                    |                         | 11                 | 111 |              |  |
| DIMEP                                                                                                    | Ativação                |                    |     | NS 900011769 |  |
|                                                                                                    | Informações para ativaç | ão                 |     |              |  |
| 1 STATUS                                                                                                    |                         | 61.099.008/0001-41 |     |              |  |
| 🅸 ATIVAÇÃO                                                                                                    |                         |                    |     |              |  |
|                                                                                                    |                         |                    |     |              |  |
|                                                                                                    |                         | SP 👻               |     |              |  |
| D SUPORTE <                                                                                                    |                         |                    |     |              |  |
|                                                                                                    |                         |                    |     |              |  |
|                                                                                                    |                         |                    |     |              |  |
|                                                                                                    |                         |                    |     |              |  |
|                                                                                                    |                         |                    |     |              |  |
| 1210                                                                                                    |                         |                    |     |              |  |
| EI3 MARINE                                                                                                    |                         |                    |     |              |  |
|                                                                                                    |                         |                    |     | Próximo      |  |
| and the second second s |                         |                    |     |              |  |

**PASSO 6)** Com o equipamento já ativado, para começar a efetuar vendas, deverá ser feita a Vinculação do Aplicativo Comercial na próxima tela. O CNPJ do Contribuinte será o mesmo usado na ativação do equipamento. O CNPJ Software House e Assinatura AC deverão ser fornecidos pela empresa que forneceu o Aplicativo Comercial.

Ao clicar no botão "Próximo" o retorno deverá ser "Assinatura do AC Registrada".

| Dimep Device Manager |                          |                                               |              |
|----------------------|--------------------------|-----------------------------------------------|--------------|
| DIMEP                | Vinculação do AC         |                                               | NS 900011769 |
|                      | Informações para vincula | ıção                                          |              |
| STATUS               |                          | 61.099.008/0001-41                            |              |
| 🔅 ATIVAÇÃO           |                          | 16.716.114/0001-72                            |              |
|                      |                          | SGR-SAT SISTEMA DE GESTAO E RETAGUARDA DO SAT |              |
|                      |                          |                                               |              |
|                      |                          |                                               |              |
|                      |                          |                                               |              |
|                      |                          |                                               |              |
| 1010                 |                          |                                               |              |
| CI 3 PM              |                          |                                               |              |
| Ser /                |                          |                                               |              |
| A REAL PROPERTY AND  |                          | Fäzer mais tarde                              | Proximo ->   |

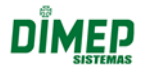

Suporte / Assistência Técnica (011) 3646-4100 – Opção 2

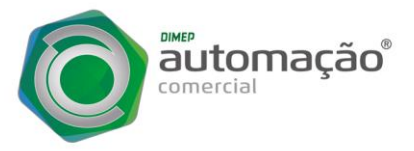

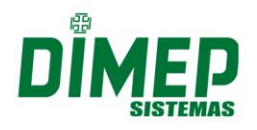

**PASSO 7)** Após realizado estes procedimentos de ativação, o assistente irá realizar um teste de comunicação com a SEFAZ, para isso clique no botão "Próximo" e retorno deverá ser "Emitido com Sucesso".

| Oimep Device Manager |             |                                                                            |              |
|----------------------|-------------|----------------------------------------------------------------------------|--------------|
| DIMEP                | Teste SEFAZ |                                                                            | NS 900011769 |
| STATUS               |             |                                                                            |              |
| ATIVAÇÃO             |             |                                                                            |              |
|                      |             | Aguarde enquanto o assistente realiza o teste de conectividade com a SEFA2 | Z            |
| D SUPORTE <          |             |                                                                            |              |
|                      |             | 0                                                                          |              |
| allage.              |             | Emilido com sucesso                                                        |              |
|                      |             |                                                                            |              |
| A START              |             |                                                                            |              |

Verifique se os LEDs no painel frontal do D-SAT estão com os seguintes status, isso informa que o equipamento está pronto para utilização.

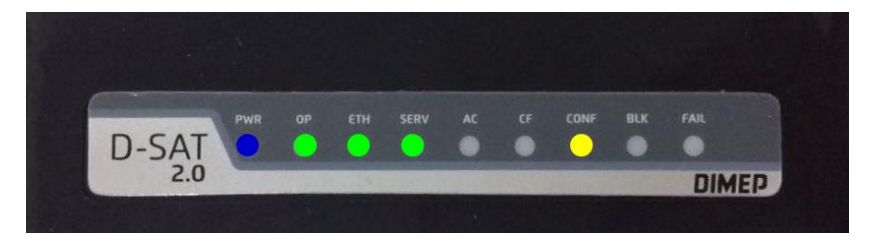

**PASSO 8)** No próximo passo iremos habilitar o seu D-SAT em uma plataforma de monitoramento, onde é possível realizar desde o monitoramento e a gestão física de um D-SAT, até o controle e acompanhamento de todo o fluxo do CF-e gerado pelo D-SAT e seu status de processamento junto à SEFAZ, agindo de forma preventiva aos incidentes que podem ocorrer a esses documentos eletrônicos, o que poderia gerar autuações e multas severas. Clique em "Próximo" para iniciarmos o cadastro.

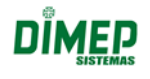

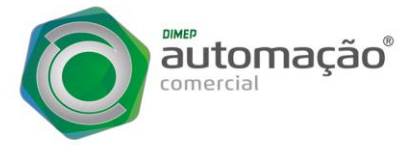

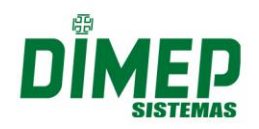

Na questão "Voce já possui uma conta na plataforma taxGO?" informe "Não" e clique em "Próximo". Informe o nome da conta que você deseja criar, o e-mail e a senha para acesso, e ao clicar em "Próximo" irá aparecer a mensagem "Conta criada com Sucesso".

| Integração taxGO |                          | NS 900011769                            |
|------------------|--------------------------|-----------------------------------------|
| Nova conta       |                          |                                         |
| Nome da conta    | Auto Posto               |                                         |
| Usuário          | suportedsat8@dimep.com.b | (Será enviado um e-mail de confirmação) |
|                  |                          |                                         |
| Confirmar senha  | <br>                     |                                         |

No próximo passo iremos cadastrar a informação do Contribuinte registrado no D-SAT no momento da ativação. Informe o "Nome da Filial", o "CNPJ", o "CEP", o "Número" residencial e o "Nome do PDV". Caso você não possua o "CNPJ da Revenda", deixe em branco e clique em "Próximo".

| Integração taxGO      |                       | NS 900011769                                   |
|-----------------------|-----------------------|------------------------------------------------|
| Informações da filial |                       |                                                |
| Nome da filial        | DIMAS DE MELO PIMENTA |                                                |
| CNPJ                  | 61.099.008/0001-41    |                                                |
| CEP                   | 05311-000             |                                                |
| Número                | 840                   | (Somente o número residencial sem complemento) |
| Nome do PDV           | PDV 1                 |                                                |
| CNPJ da revenda       |                       |                                                |

Parabéns, o D-SAT está ativo na SEFAZ e já possui integração com a plataforma de monitoramento!

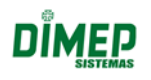

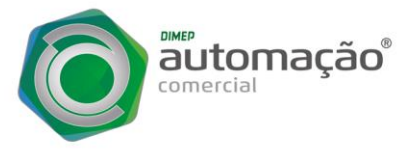

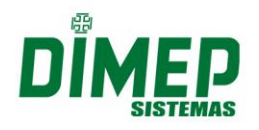

**PASSO 9)** Ao finalizar todo o processo, no executável irão aparecer diversas opções de status e manutenção do equipamento caso seja necessário.

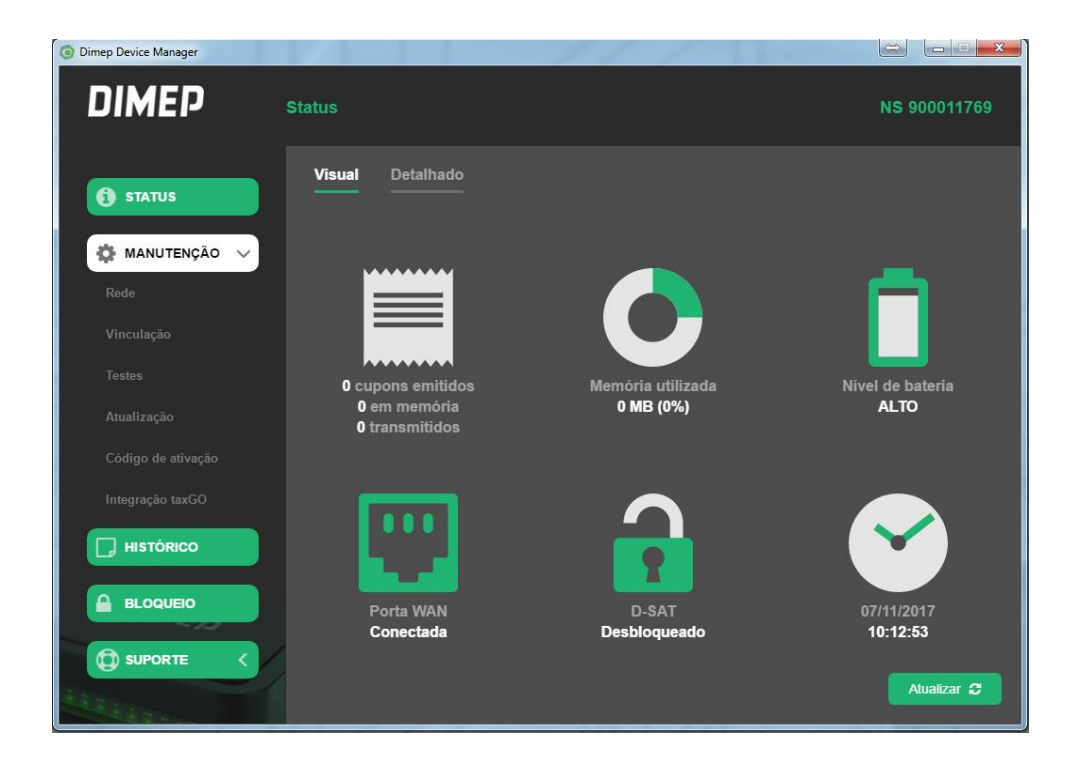

Qualquer duvida entrar em contato com os nossos técnicos através do telefone:

#### 11 3646.4100 – Opção 2 - Suporte Técnico.

SKYPES: suporte.dsat1 suporte.dsat3 suporte.dsat4 suporte.dsat5 suporte.dsat6 suporte.dsat7 suporte.dsat8

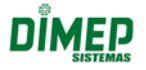